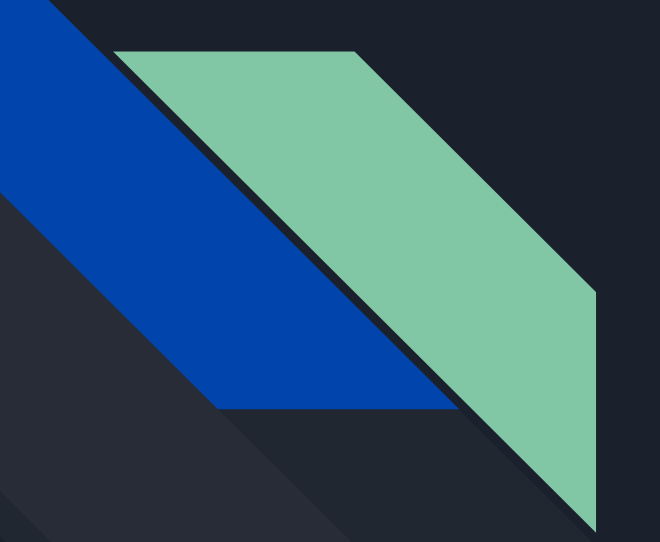

# ¿Problemas con la resolución del vídeo?

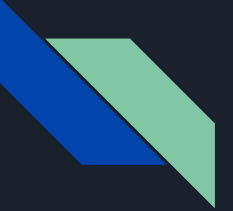

#### En la web

Youtube cuenta con una sistema automático que asigna la calidad del vídeo a la hora de reproducirlo. Para conseguir la máxima calidad debes seguir los siguientes pasos.

# 1- Ve a la pestaña de configuración (Símbolo de engranaje)

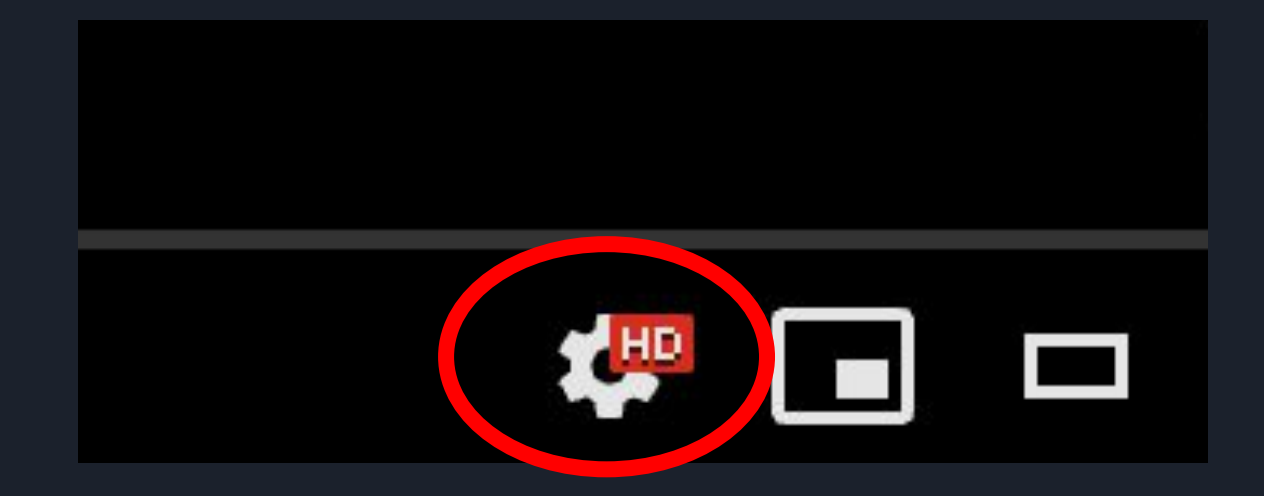

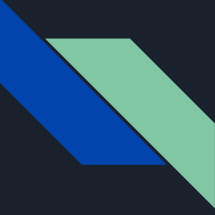

#### 2- Ve a las distintas opciones de calidad

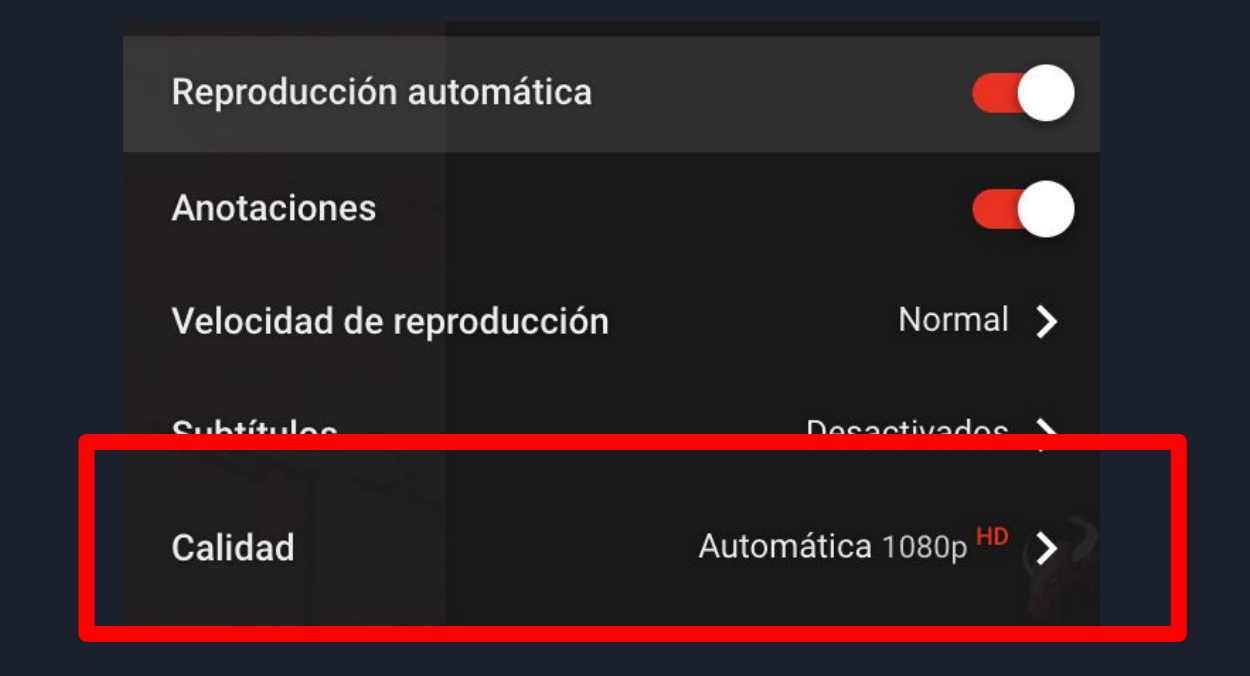

# 3 - Selecciona la máxima resolución disponible

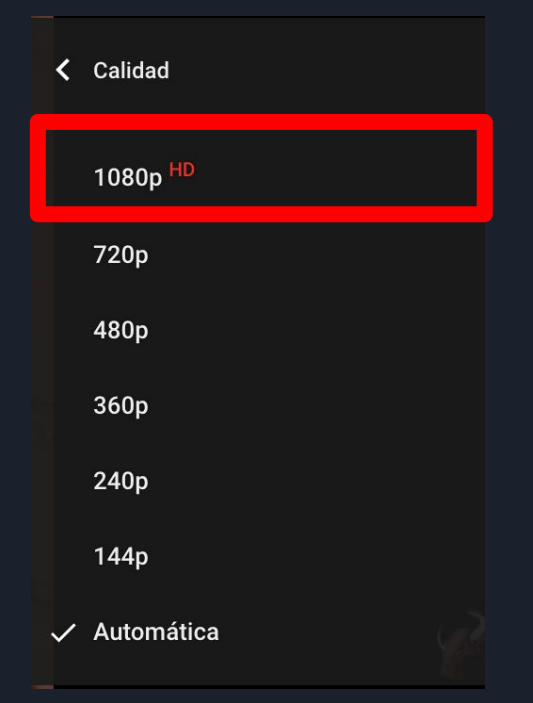

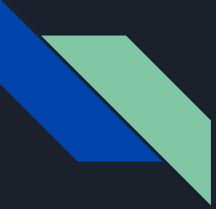

### En dispositivos móviles y tablets

Realiza la misma operación que en la web

#### 1- Accede al menú de configuraciones

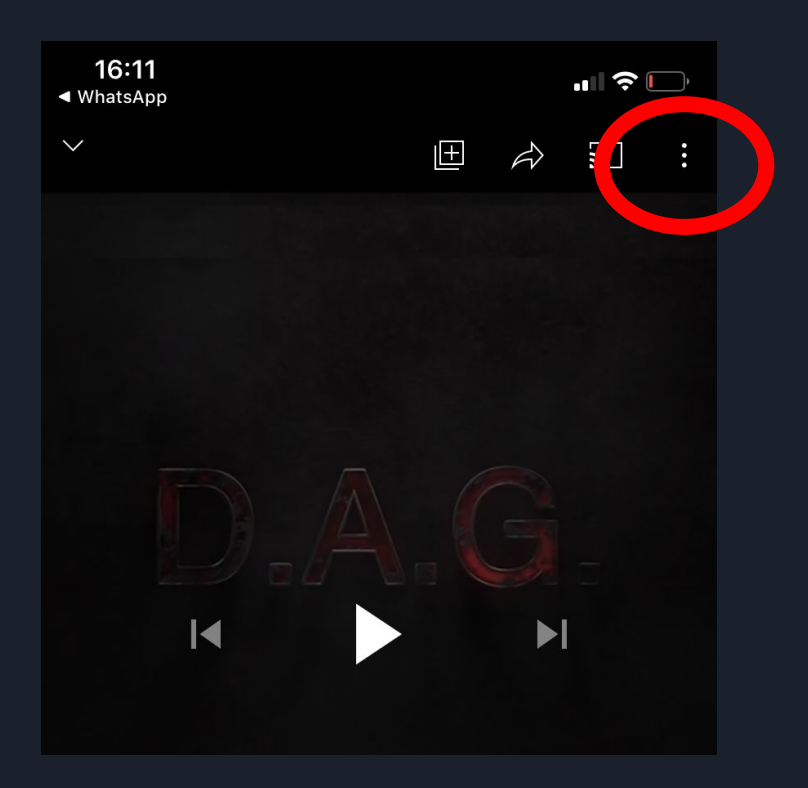

## 2 - Despliega las opciones y escoge "Calidad"

ঠ্য Quality · Auto (480p) CC Captions · Unavailable FJ Report (?) Help and feedback  $(\mathbf{b})$ Playback speed · Normal Watch in VR •• X Cancel

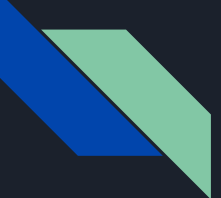

## 3 - Escoge la máxima calidad disponible

| $\checkmark$ | Auto (480p) |
|--------------|-------------|
|              | 480p        |
|              | 360p        |
|              | 240p        |
|              | 144p        |
| ×            | Cancel      |
|              |             |